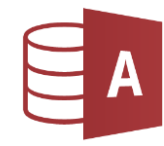

Öffne die Datenbank *schatzkiste.* 

- 1. Lösche die Berichte *Bericht1* und *Bericht2*.
- 2. Öffne dann den Bericht *Schatzkiste* und arbeite in der Entwurfsansicht:
  - a. Ändere die Überschrift auf *Meine Schatzkiste,* Formatiere sie mit Comic Sans MS, 22 pt., grüne Schriftfarbe
  - b. Seitenkopf: Ändere den Text *Kurzbezeichnung* auf *BEZ*.
     Formatiere alle Felder mit blauer Schriftfarbe und fett
  - c. Detailbereich: Formatiere das Feld geschätzter Wert fett.
  - d. Berichtsfuß: Füge ein Textfeld mit deinem Namen in der Mitte ein.

Entwurf > Steuerelemente > Bezeichnung

- e. Ändere die Seitenränder oben und unten auf 20 mm.
- 3. Kopiere den Bericht *Schatzkiste* und füge ihn mit dem neuen Namen *meine Schätze* wieder ein.
- 4. Öffne das Formular *besondere Dinge* und führe folgende Veränderungen durch:
  - a. Lösche die **Grafik**
  - b. Überschrift: Schriftart Calibri, blau, 28 pt.,
- 5. Schließe die Datenbank schatzkiste.

Öffne die Datenbank *elektrogeräte*.

- 6. Benenne das Formular *Geräte-Eingabe* um in *FRM\_Geräte.* Öffne es in der Entwurfsansicht und führe folgende Änderungen durch:
  - a. Formularkopf:
    Formatiere den Text *Geräte-Eingabe:* Schriftgröße 28, Schriftfarbe: dunkles Blau.
    Füge ein Feld für das aktuelle Datum ein.
    Entwurf > Kopfzeile/Fußzeile > Datum und Uhrzeit
  - b. Ändere im Bezeichnungsfeld **Gerätenummer** den gelben Hintergrund auf transparent. Format > Steuerelementformatierung > Fülleffekt
  - c. Ändere im Textfeld *Hersteller* die rote Schriftfarbe auf dunkelblau. Übertrage das Format auf die übrigen Textfelder.
  - d. Ändere im Detailbereich die hellgrüne Hintergrundfarbe auf ein helles Blau. Schalte die Ansicht um auf Formularansicht.
- Suche im Formular nach dem Eintrag *Nilfisk* und ändere den Preis auf 145 Euro. Suchen > Suchen oder Strg + f
- 8. Suche nach dem Hersteller *Siemens* und lösche diesen Datensatz (*Datensätze > Löschen*).
- 9. Schließe das Datenbankprogramm!